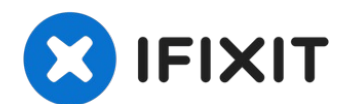

# **Creality Ender 3 Pro Extruder Replacement**

This guide's intention is to solve problems...

Written By: Bryan Rivera

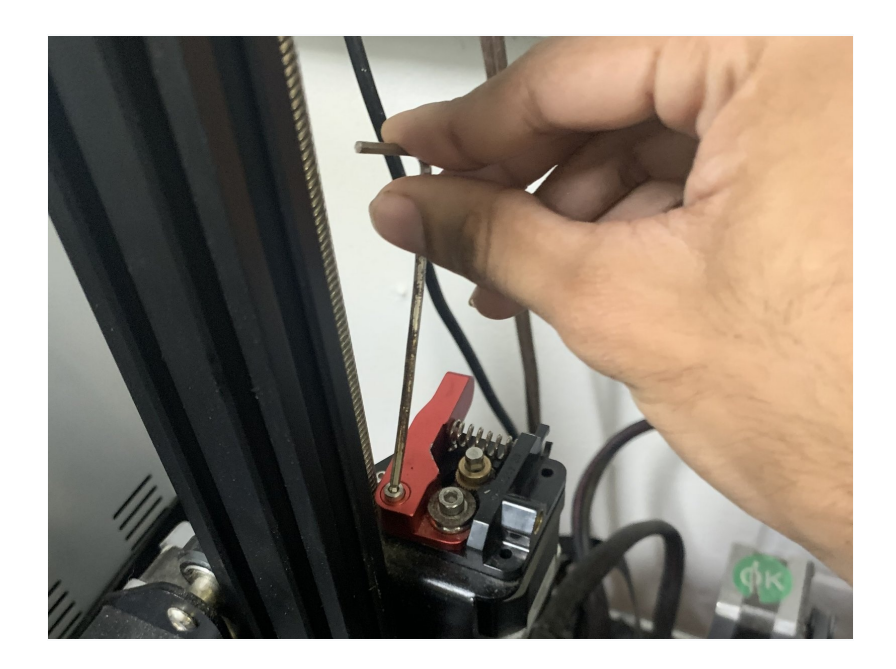

## **INTRODUCTION**

This guide's intention is to solve problems like your filament grinding in your Creality Ender 3 Pro. This is often caused by the extruder arm applying too much pressure (or too little) to the filament. To complete this guide, you should have a replacement extruder ready for your extruder mechanism, which you can purchase online.

All the tools you need are a 2.5 mm hex key, a 8 mm wrench, and around 10-15 minutes of your time!

| 🖌 TOOLS:                                                                                              | PARTS:                                           |
|----------------------------------------------------------------------------------------------------|--------------------------------------------------|
| 8mm wrench (1)<br>Alternatively, some pliers will also work.<br>2mm Hex Key (1)<br>2.5 mm Hex Key (1) | Creality Ender 3 Pro Extruder<br>Replacement (1) |

#### Step 1 — Setting the nozzle temperature

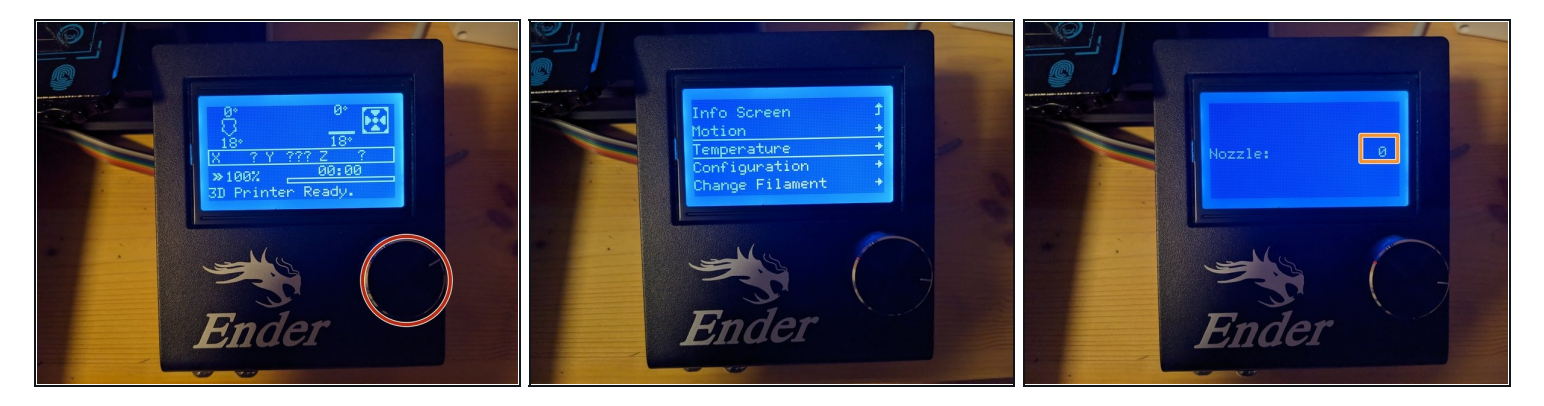

- Press the knob to enter the marlin LCD menu and turn it to navigate between the options.
  - Navigate to **Temperature** > **Nozzle**.
  - Adjust the nozzle temperature by turning the knob and confirm by pressing it.
    i Use whatever temperature you would be printing with, minus about 10°C. For both PLA and PETG 210°C usually works fine.

#### Step 2 — Wait for the hotend to heat up

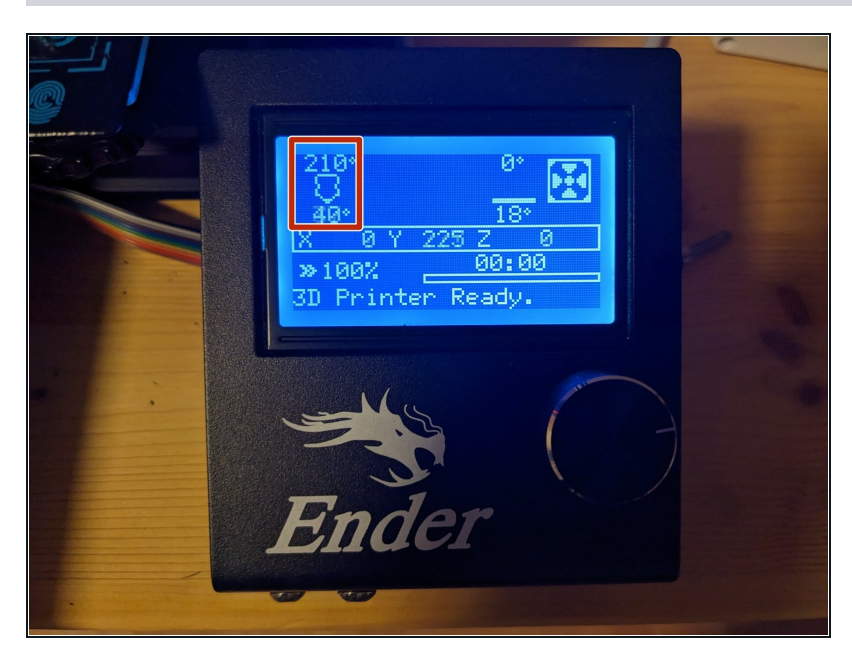

 Wait until the current temperature (bottom) matches the target temperature (top).

#### Step 3 — Pull the filament

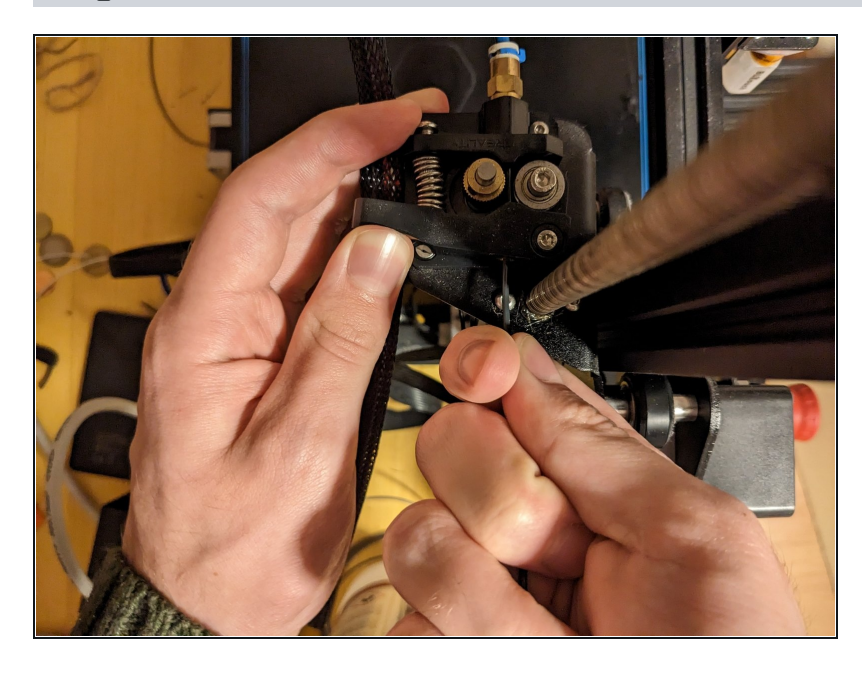

- Press down on the extruder lever arm and pull out the loaded filament.
- Fully pressing down the lever arm might lead to the filament snagging when you try to pull it out. Just pressing it a bit will usually suffice.

### Step 4 — Set cooldown

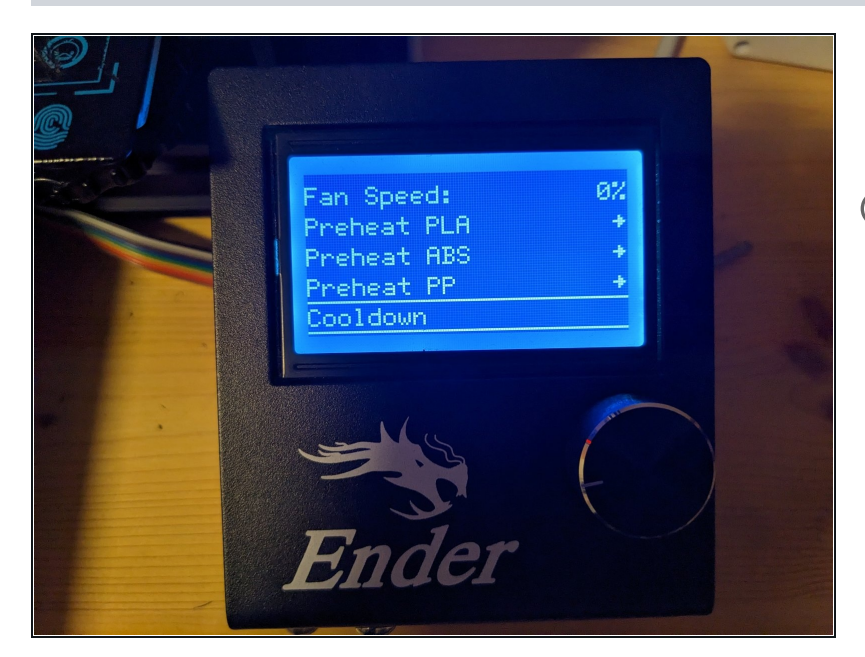

- Navigate to **Temperature** and press **Cooldown**.
- If you do not have the Cooldown-option available, you can just repeat step one and set the temperature to 0°C instead.

#### Step 5 — Extruder

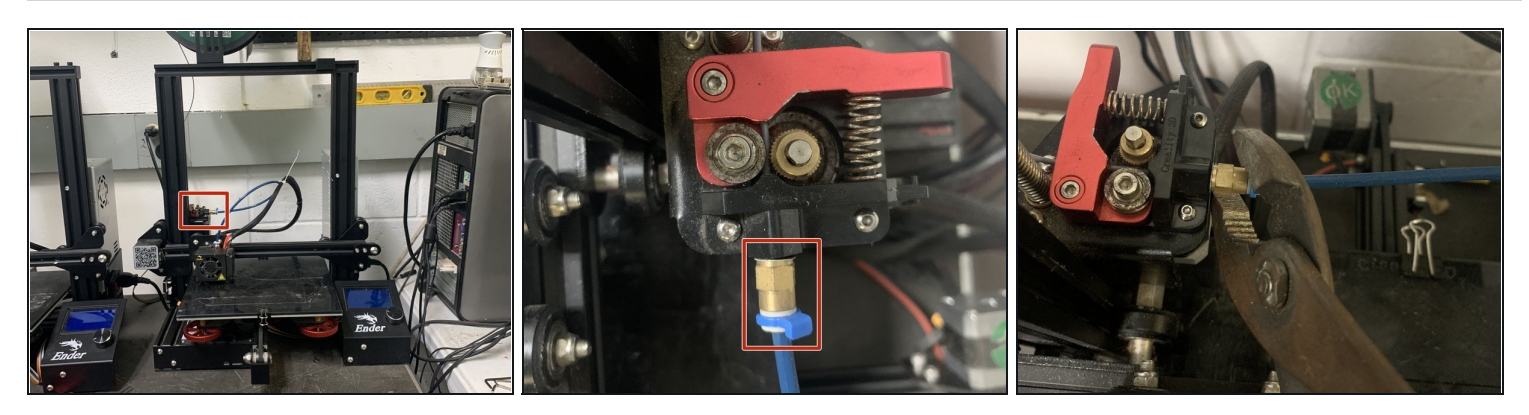

• Use a 8 mm wrench or some pliers to unscrew the PTFE tube from the extruder mechanism.

# Step 6

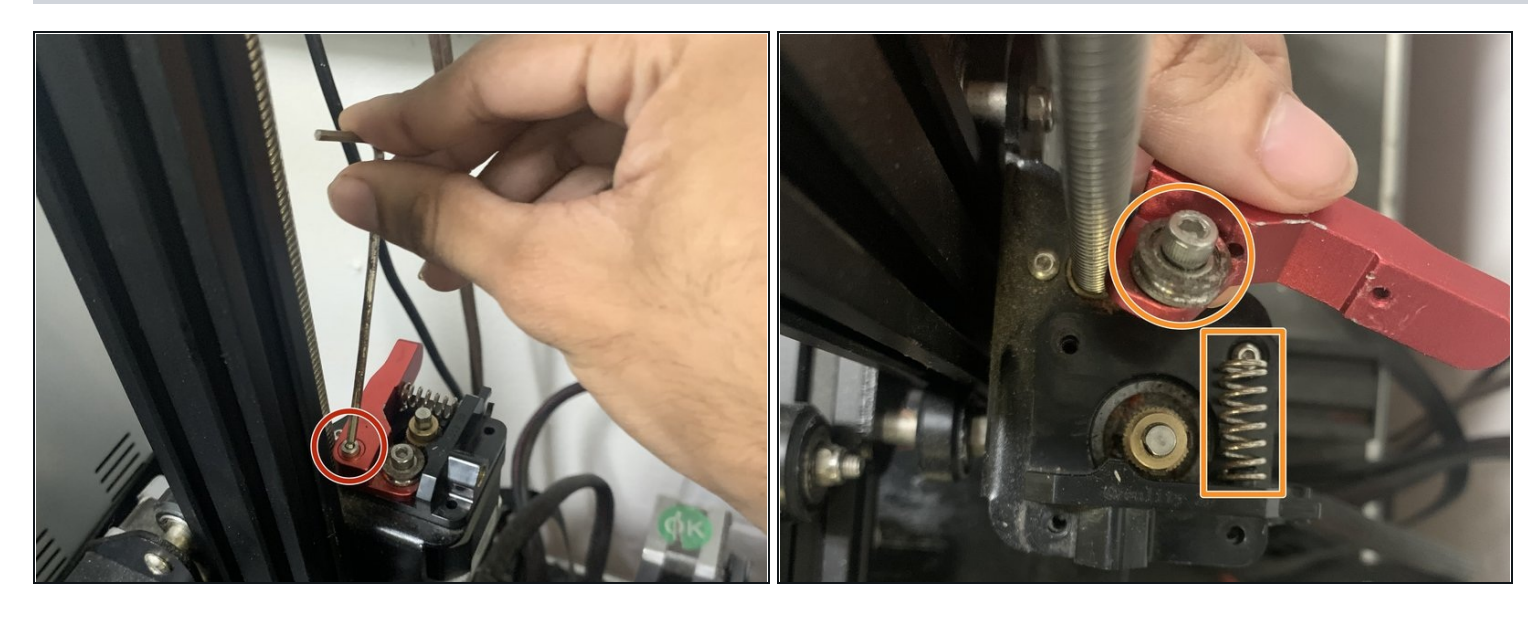

- Unscrew the single M3x18 socket head screw with a 2.5 mm hex key.
- Remove the extruder arm and spring.

# Step 7

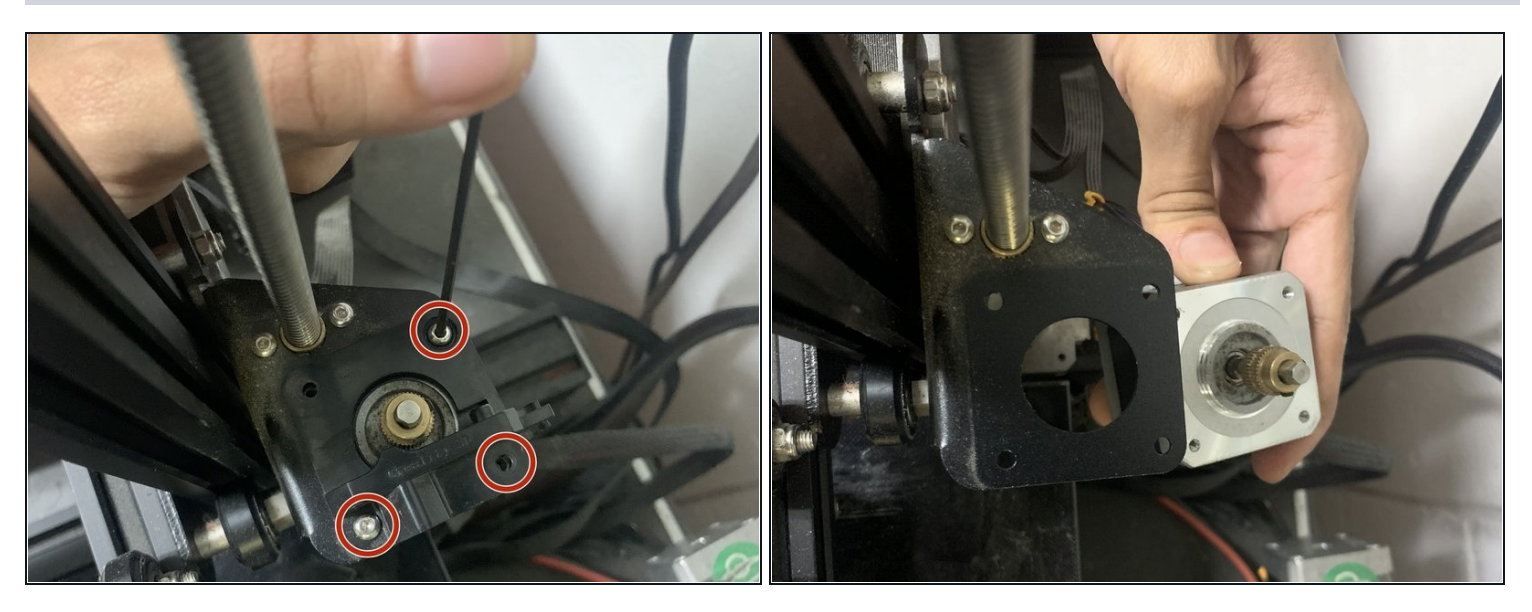

- Use a 2 mm hex key to remove the three remaining M3x10 socket head screws while making sure to not let the motor drop.
- Remove the plastic bracket and the motor.

## Step 8

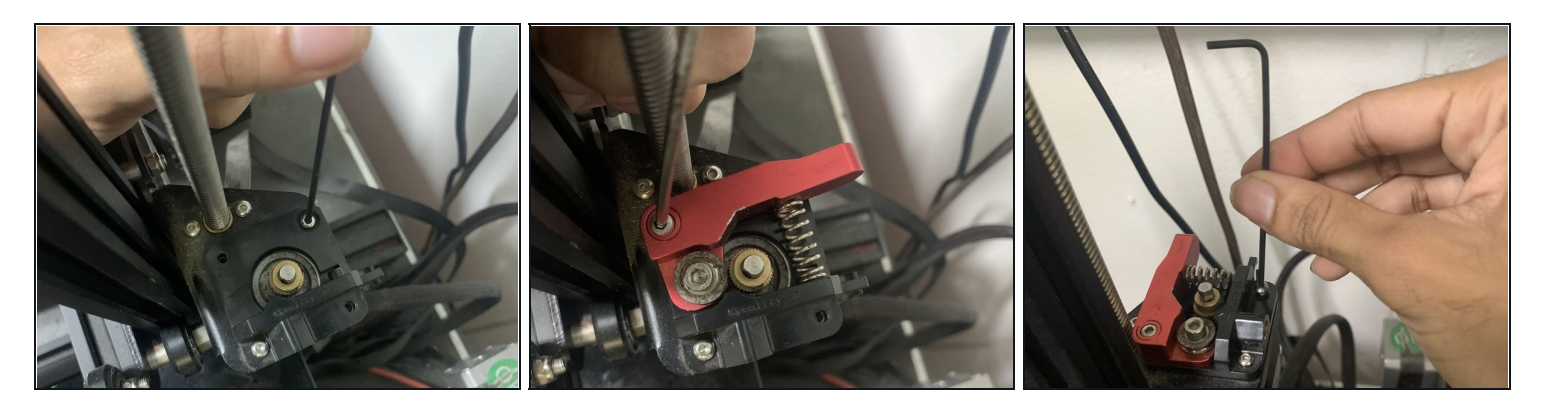

• Install the replacement extruder and screw it to the motor, following all the previous steps backwards.

# Step 9

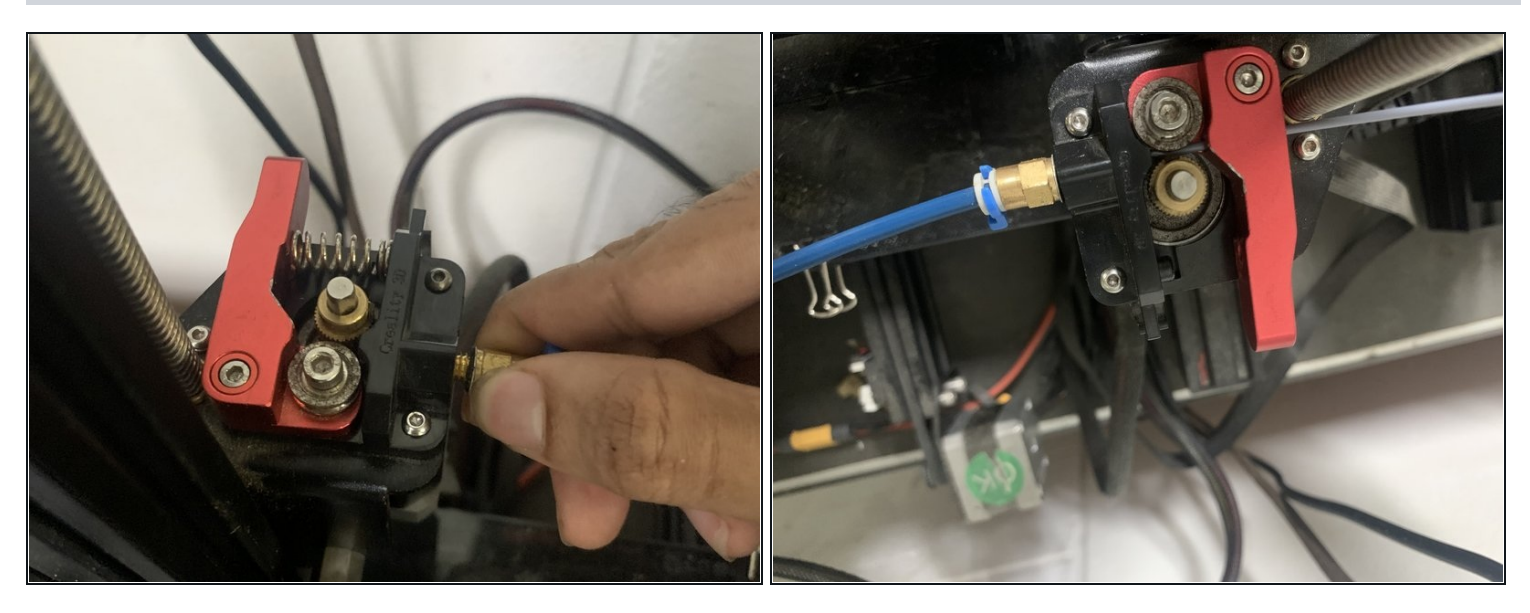

• Reattach the PTFE tube to the extruder and insert some filaments.

Don't forget to recalibrate your E steps!